# LUMIO INTEGRATION WITH GOOGLE

# WHAT IS LUMIO?

Lumio is now integrated with your WCU Google account. Lumio (formerly SMART Learning Suite Online) is an online, browser-based tool that allows teachers to add engagement opportunities to increase collaboration for students during synchronous or asynchronous classes.

## ACCESS YOUR WCU GOOGLE ACCOUNT

- Visit <u>https://google.wcupa.edu.</u>
- Sign in using your WCU email address and password (@wcupa.edu). Authenticate with Duo.

## INSTALL LUMIO AND ALLOW ACCESS

- Once logged into Google, select the *icon* from the top right corner of the window.
- Scroll down and select More from Google Workspace Marketplace.
- Select Lumio, listed under Approved for you, and install. This will allow Lumio to access your WCU Google Drive.

# ACCESS LUMIO FROM GOOGLE

- Select the **from your WCU Google Account**.
- Lumio is now listed at the bottom of your Google Applications.
- Select **Teacher Login** from the Lumio page.
- Select Sign in with Google and enter your WCU credentials when prompted.

# UPLOAD CONTENT FROM GOOGLE DRIVE

- Once logged in to Lumio, select the green Add Activities Box.
- Select Import resource and choose Google Drive. Select file and import into Lumio.
- Add interactive content: Select the 🖃 box from the bottom left corner to add a new page with YouTube videos, Shout It Outs, Open Responses, Game-based activities, and other Ready-made resources.

### ADDITIONAL RESOURCES

<u>Click Here</u> for a Quick Start Guide to learn more about using Lumio in the classroom.